## **OKIPAGE** 10i

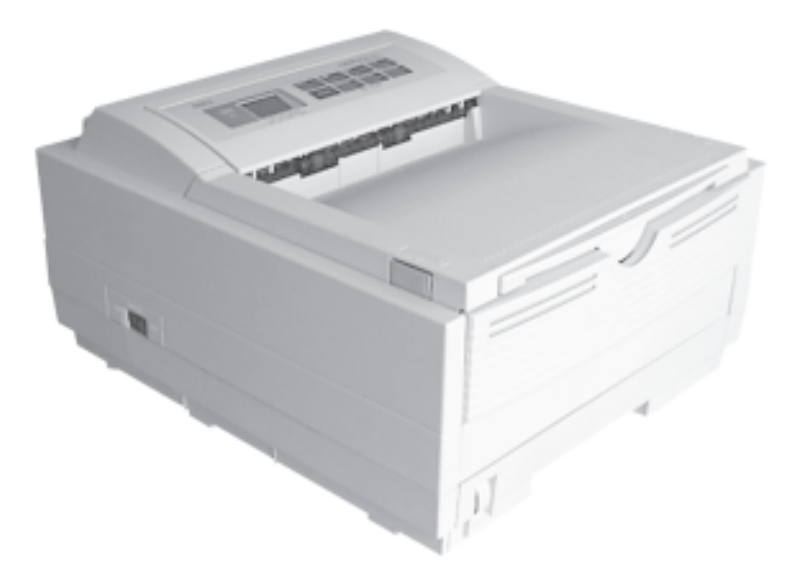

### Read Me First

Download from Www.Somanuals.com. All Manuals Search And Download.

Every effort has been made to ensure that the information in this document is complete, accurate, and up-to-date. Oki assumes no responsibility for the results of errors beyond its control. Oki also cannot guarantee that changes in software and equipment made by other manufacturers and referred to in this guide will not affect the applicability of the information in it. Mention of software products manufactured by other companies does not necessarily constitute endorsement by Oki.

Copyright 1997 by Oki. All rights reserved. First edition 08/1997.

Written and produced by the Oki Documentation Dept.

#### Oki Systems (UK) Limited

550 Dundee Road Slough Trading Estate Slough, Berks. SL1 4LE Tel: 01753-819819 Fax: 01753-819899 http://www.oki.co.uk

#### **Oki Systems (Ireland) Limited**

The Square Industrial Complex Tallaght Dublin 24

Tel: (01) 4598666 (01) 4598840 Fax: http://www.oki.ie

Hawthorn Business Centre Adelaide Industrial Estate Falcon Road Belfast BT12 6HP Tel: (01232) 572355 Fax: (01232) 572350 http://www.oki.ie

Oki is a registered trademark of Oki Electric Industry Company Ltd.

ENERGY STAR is a trademark of the United States Environmental Protection Agency

TrueType is a registered trademark of Apple Computer Company

Hewlett-Packard, HP, and LaserJet are registered trademarks of Hewlett-Packard Company.

IBM is a registered trademark of International Business Machines Corp.

Microsoft and MS-DOS are registered trademarks and Windows is a trademark of Microsoft Corporation.

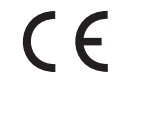

This product complies with the requirements of the Council Directives 89/336/EEC and 73/23/EEC on the approximation of the laws of the member states relating to electromagnetic compatibility and low voltage.

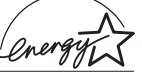

As an ENERGY STAR Partner, Oki has determined that this product meets the ENERGY STAR guidelines for energy efficiency.

OKIPAGE 10i

Download from Www.Somanuals.com. All Manuals Search And Download.

#### Contents

| Safety Instructions            |
|--------------------------------|
| Important Wiring Instructions5 |
| Printer Features               |
| Optional Accessories6          |
| Check the Contents7            |
| Printer Components             |
| Setting Up Your Printer9       |
| Remove the Protective Sheet9   |
| Installing Toner 10            |
| Installing Paper 12            |

| Connecting Your Printer                 | 13 |
|-----------------------------------------|----|
| Installing the Printer Driver           | 14 |
| From Windows <sup>TM</sup> 3.1x/NT 3.51 | 14 |
| From Windows 95 <sup>TM</sup>           | 14 |
| From Windows <sup>TM</sup> NT 4.0       | 14 |
| Changing the Language                   | 15 |
| Creating Sample Printouts               | 15 |
| Demo Page                               | 15 |
| Sample Font Listing                     | 15 |
| Index                                   | 16 |
|                                         |    |

#### **Safety Instructions**

Your Oki printer has been carefully designed to give you years of safe, reliable performance. As with all electrical equipment, however, there are a few basic precautions you should take to avoid hurting yourself or damaging the printer:

- Read the setup instructions in this handbook carefully. Be sure to save it for future reference.
- Read and follow all warning and instruction labels on the printer itself.
- Unplug the printer before you clean it. Use only a damp cloth; do not use liquid or aerosol cleaners.
- Place your printer on a firm, solid surface. If you put it on something unsteady, it may fall and be damaged; if you place it on a soft surface, such as a rug, sofa, or bed, the vents may become blocked, causing the printer to overheat.
- To protect your printer from overheating, make sure all openings on the printer are not blocked. Do not put the printer on or near a heat source, such as a radiator or heat register. Keep it out of direct sunlight. Allow enough room around the printer for adequate ventilation and easy access to the paper trays.
- Do not use your printer near water, or spill liquid of any kind into it.

- Be certain that your power source matches the rating listed on the back of the printer. If you are not sure, check with your dealer or with your local power company.
- Your printer has an earthed, 3-pin plug as a safety feature, and it will only fit into an earthed outlet. If you can not plug it in, chances are you have an older, non-earthed outlet; contact an electrician to have the outlet replaced. Do not use an adapter to defeat the earthing.
- To avoid damaging the power cable, do not put anything on it or place it where it will be walked on. If the cable becomes damaged or frayed, replace it immediately.
- If you are using an extension cable or power strip with the printer, make sure that the total of the amperes required by all the equipment on the extension is less than the extension's rating. The total ratings of all equipment plugged into the outlet should not exceed 13 amperes.
- This printer must be installed near to a power outlet switch which shall remain easily accessible.
- It is recommended that the printer be switched off prior to opening or removing covers
- Do not insert anything into the ventilation slots on the printer; you could get a shock or cause a fire.

- Aside from the routine maintenance described in this handbook, do not try to service the printer yourself; opening the cover may expose you to shocks or other hazards.
- Lifting the top cover exposes hot surfaces. These are clearly labelled. Do NOT touch them.
- Do not make any adjustments other than those outlined in the handbook, you may cause damage requiring extensive repair work.

If anything happens that indicates that your printer is not working properly or has been damaged, unplug it immediately and contact your dealer.

These are some of the things to look for:

- The power cable or plug is frayed or damaged.
- Liquid has been spilled into the printer, or it has been exposed to water.
- The printer has been dropped, or the cabinet is damaged.
- The printer does not function normally when you are following the operating instructions.

#### **Important Wiring Instructions**

The wires in the power cable are coloured in accordance with the following code:

| Green and Yellow | — | Earth 婁 |
|------------------|---|---------|
| Blue             | — | Neutral |
| Brown            | — | Live    |

If the colours of the wires in the power cable of this printer do not correspond with the markings of the terminals of your plug, proceed as follows:

- Green and Yellow must be connected to the terminal marked with the letter **E** (or the safety earth symbol) or the terminal coloured Green or Green & Yellow.
- Brown must be connected to the terminal marked with the letter L or coloured Red.
- Blue must be connected to the terminal marked with the letter  ${f N}$  or coloured Blue or Black.

#### This printer must be earthed.

If you are in any doubt regarding the wiring, please contact a qualified electrician.

#### **Printer Features**

- LED 10ppm Page Printer
- $600 \times 1200 \text{ dpi}$
- HP LaserJet 6p (PCL6) compatible
- Additional emulations for IBM ProPrinter XL and Epson FX
- 2Mb memory standard
- Multilingual front panel 12 languages
- High speed, bi-directional parallel interface (IEEE-1284)
- Fast RISC processor for speedy printing (MIPS R3000)
- Enhanced memory management to print more graphics with less memory
- Advanced power saving mode; printer idles on minimum power to save energy
- 45 scalable resident fonts compatible with the HP LaserJet 6p
- Paper output 150 sheets face down, 50 sheets face up
- Paper input tray capacity 250 sheets
- Paper weight 60 to  $120g/m^2$

- Standard manual feed for card stock, envelopes, transparencies, etc.
- Works with recycled paper
- Duty Cycle up to 6,000 pages per month
- Printer life 180,000 pages or five years

#### **Optional Accessories**

- 500 sheet universal Second Paper Mechanism
- 100 sheet/50 envelope Multi-Purpose Feeder
- PostScript® SIMM
- Flash SIMM
- 1 MB Memory Expansion Board
- SIMM modules for expanding memory
- Serial interface card
- 10 BaseT Network adaptor card

#### **Check the Contents**

The following sections will lead you through installing your printer, changing the default language, viewing and changing the default menu settings and finally producing a Demo Print Page, a Sample Font Listing and Menu Settings list.

After unpacking the printer and choosing a suitable place to put it, check that you have all the necessary parts to continue:

- 1. Printer
- 2. Oki Type 5 Image drum cartridge (already installed)
- 3. Oki Type 5 Toner cartridge
- 4. Power cable
- 5. User guides
- 6. Drivers on disk(s).
- 7. Lightproof plastic bag (for storing image drum if printer must be shipped).

If anything is missing, contact your dealer for a replacement.

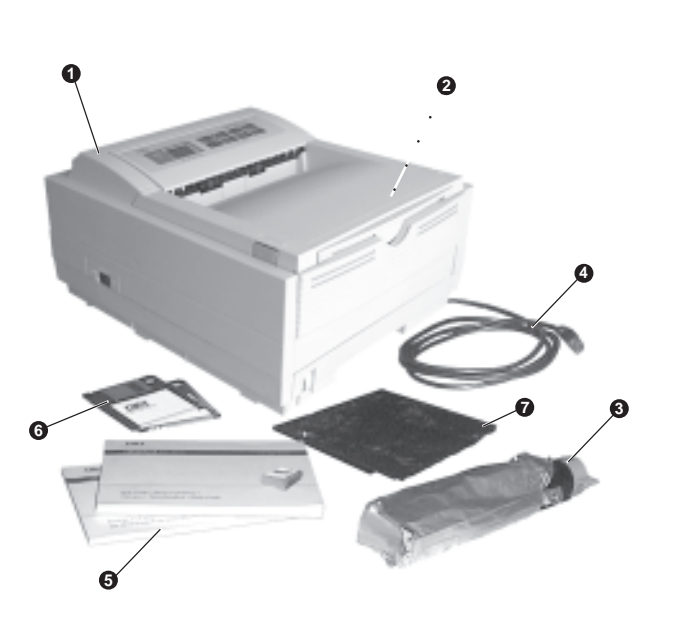

#### **Printer Components**

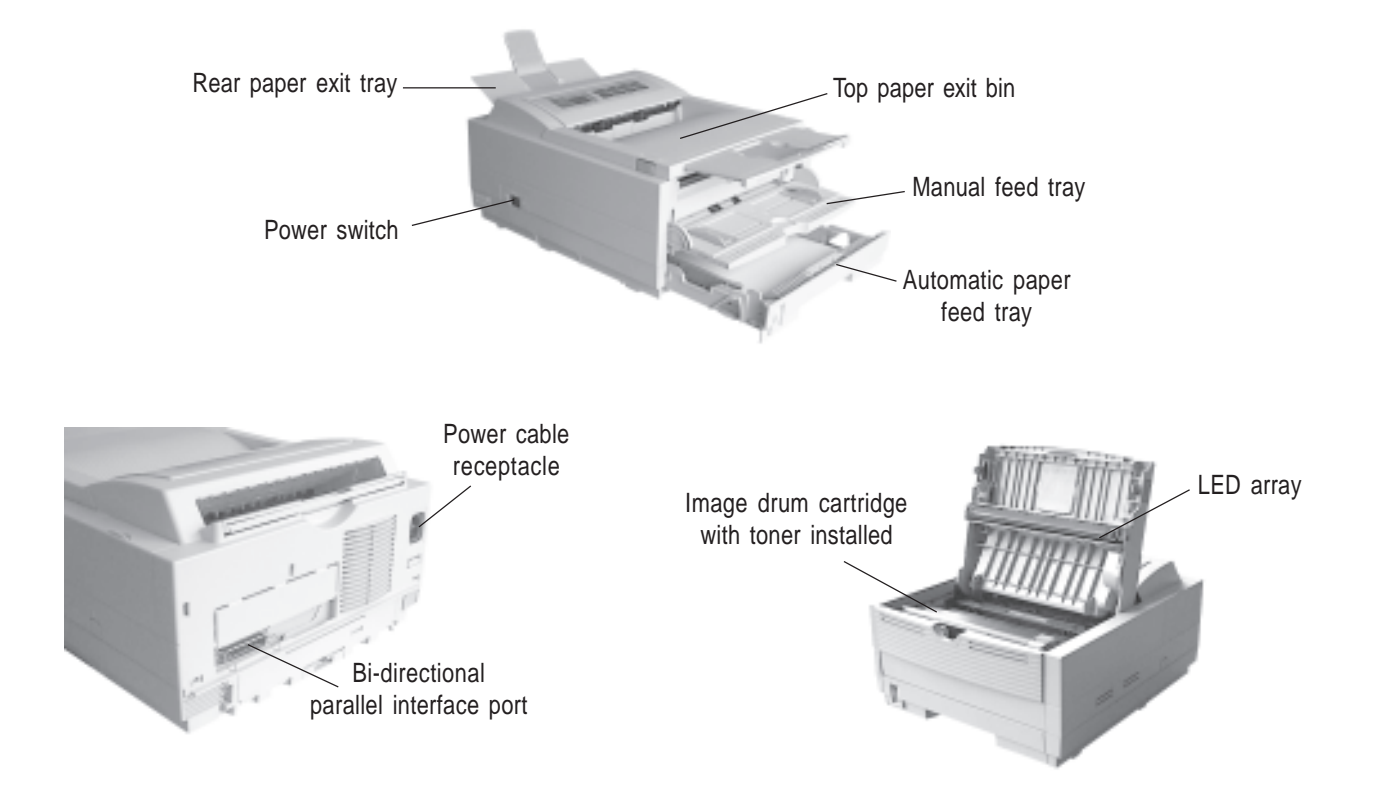

#### **Setting Up Your Printer**

Before connecting the printer to your PC and mains outlet, you must first install the toner cartridge and insert paper in the paper tray.

#### **Remove the Protective Sheet**

1. Remove any adhesive tape from the outer covers. Press and open the cover.

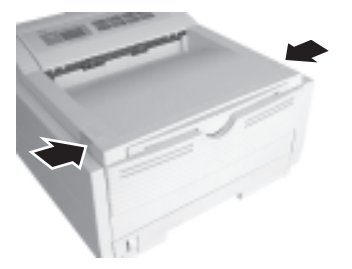

2. Remove the image drum.

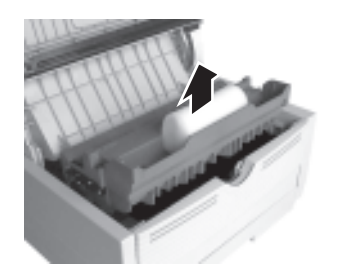

The first time you open the top cover will be to install your first toner cartridge. At this time the power will be off and the printer cold. When you open the top cover after this, for example to change the toner cartridge, the fuser area will be hot. This area is clearly marked. **Do not touch it.** 

3. Remove the protective sheet.

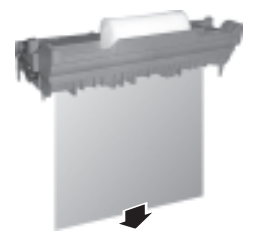

- **Do not touch the Image Drum's green surface.**
- 4. Replace the image drum.

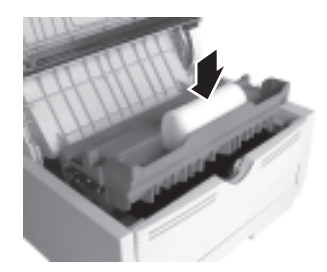

#### **Read Me First**

Download from Www.Somanuals.com. All Manuals Search And Download.

#### **Installing Toner**

Do not remove cartridge from packaging.

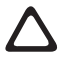

Use OKI Type 5 image drum and toner cartridges only.

1. Remove the sponge and discard.

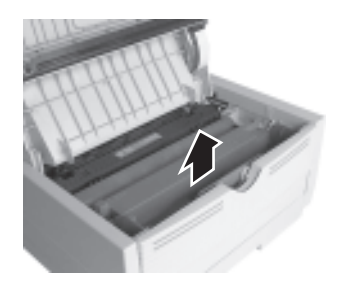

2. Shake the toner cartridge to evenly distribute toner.

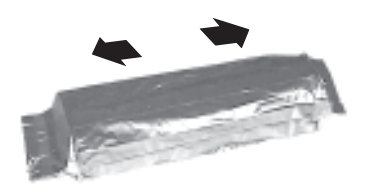

3. Unwrap the new cartridge.

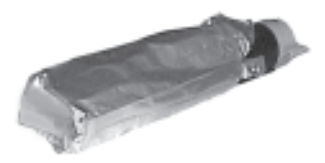

4. Carefully peel off the sealing tape.

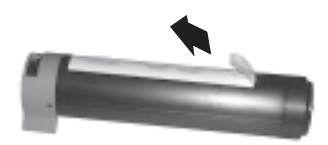

5. Insert the cartridge into the printer, left end first as 7. Close the printer cover. illustrated.

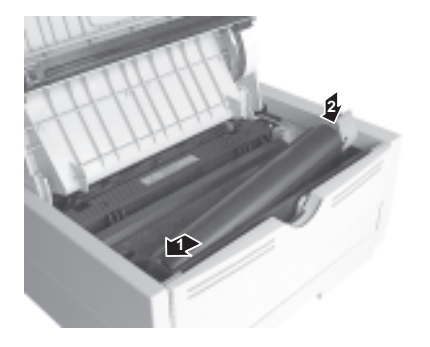

A CONTRACTOR OF A CONTRACTOR OF A CONTRACTOR O

6. Push the coloured tab forward to release the toner into the toner hopper.

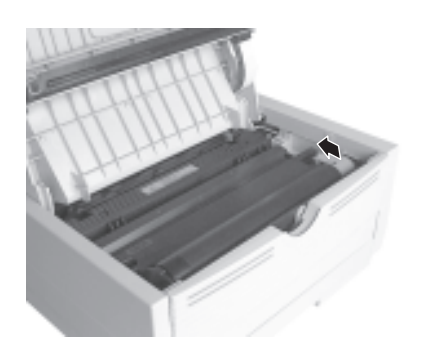

#### **Installing Paper**

1. Remove the paper tray from the bottom of the printer and place plain paper in the tray, carefully keeping the level of the paper in the tray below the guide marks (1).

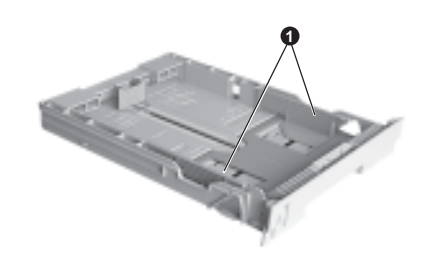

3. Adjust the paper guides (1).

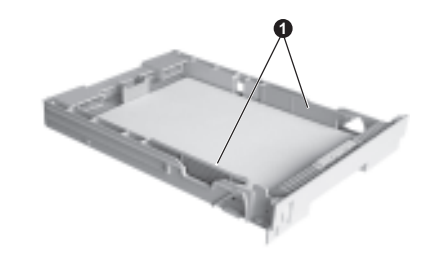

- 2. Adjust the rear paper support (2) to the size of paper you are using by lifting up and sliding forwards or backwards as necessary.
- Replace the tray in the printer. The paper level indicator
  provides a visual indication of how much paper is left in the tray.

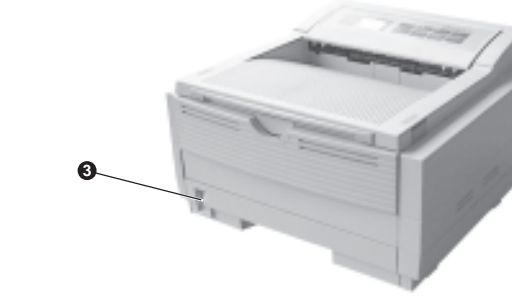

#### **Connecting Your Printer**

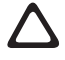

Make sure your printer is not plugged in and your computer is turned off.

1. Plug the interface cable into the parallel socket on the printer.

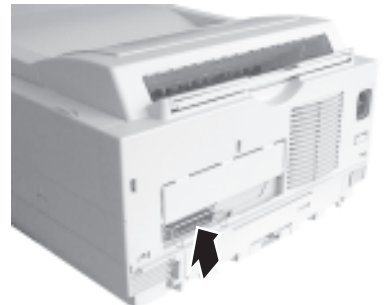

The parallel cable should support bi-directional communication and must be shielded.

2. Plug the power cable into the printer, then into a grounded outlet.

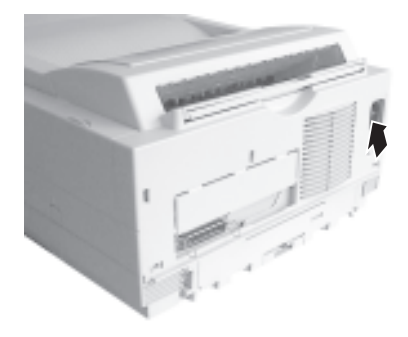

3. Switch the printer on.

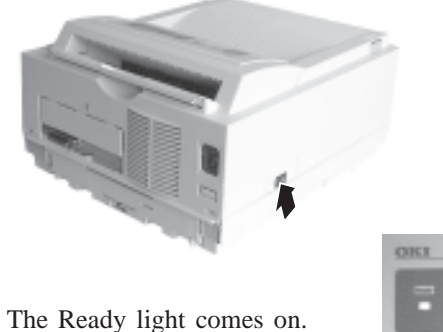

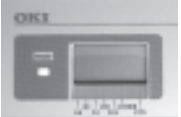

#### **Installing the Printer Driver**

#### From Windows<sup>™</sup> 3.1x/NT 3.51

- 1. From the Windows Control Panel, double-click the Printers icon.
- 2. Click the **Install** button.
- 3. Choose Unlisted Printer from the list of printers.
- 4. Click the **Add** button.
- 5. Insert the Oki Windows 3.1x/NT 3.51 driver diskette into drive A, and click the **OK** button.
- 6. Select the OKIPAGE 10i printer from the printer list, and click **OK**.

#### From Windows95™

- 1. Click Start Settings Printers.
- 2. Double-click the **Add Printer** icon and follow the on screen instructions.
- 3. Insert the Windows 95 Printer Driver diskette supplied with your Oki printer.
- 4. In the printer selection dialogue, click Have Disk...
- 5. Continue with the on screen instructions, selecting the components and drivers for the printer to be installed.

#### From Windows<sup>™</sup> NT 4.0

- 1. Click Start Run...
- 2. Insert the Windows NT 4.0 Printer Driver diskette supplied with your Oki printer.
- 3. Type a:\Setup in the command line box and click OK.
- 4. Continue with the on screen instructions, selecting the components and drivers for the printer to be installed.
  - For the latest information, please refer to the **README** file on the driver diskettes.

For drivers supplied on CD, instructions are included with the CD.

# English

#### **Changing the Language**

To change the printer's display language to your local language proceed as follows:

- 1. Press **ON LINE** (Ready light off).
- 2. Press and hold **MENU 1/Menu 2**, **PRINT MODE** appears in the display window.
- 3. Press **MENU 1/Menu 2** until **LANGUAGE** appears in the display window.
- 4. Press ENTER.
- 5. Press  $\triangleright$  until your language appears.
- 6. Press ENTER.
- 7. Press **ON LINE** (Ready light on).

### **Creating Sample Printouts**

#### **Demo Page**

- 1. Press the ON-LINE button so that the display reads OFF-LINE.
- 2. Press the FORM FEED/Print Demo button for two seconds.
- 3. The message **DEMO HP PCL6** will be displayed.
- 4. Press ENTER.

#### Sample Font Listing

- 1. Press the ON-LINE button so that the display reads OFF-LINE.
- 2. Press the TRAY TYPE/Print Fonts button for two seconds.
- 3. The message FONTS HP PCL6 will be displayed.
- 4. Press ENTER.

#### Index

#### A

Accessories 6, 8

#### С

Cable data interface 13 power 5, 7, 13 Cleaning the printer 4 Compatibility 6 Components 8

#### D

Demo page 15

#### F

Features 6 Fonts 15

Interface cable. See Parallel cable.

#### L

Language display 15 changing 15 Locating the printer 4

#### М

Memory 6

#### 0

ON/OFF switch 13 Optional accessories 6

#### Ρ

Paper exit 8 installing 12 Paper tray adjusting guides 12 filling 12 level indicator 12 rear support 12 Parallel cable 13 PPM (Pages Per Minute) 6 Printer Drivers 14 Protective sheet removing 9

#### R

Ready light 13 Rear paper exit 8

#### S

Safety first 4 Sample font listing 15 T

Toner installing 10 type 10 Top cover open buttons 9 Top paper exit bin 8

#### U

Unpacking contents 7

Free Manuals Download Website <u>http://myh66.com</u> <u>http://usermanuals.us</u> <u>http://www.somanuals.com</u> <u>http://www.4manuals.cc</u> <u>http://www.4manuals.cc</u> <u>http://www.4manuals.cc</u> <u>http://www.4manuals.com</u> <u>http://www.404manual.com</u> <u>http://www.luxmanual.com</u> <u>http://aubethermostatmanual.com</u> Golf course search by state

http://golfingnear.com Email search by domain

http://emailbydomain.com Auto manuals search

http://auto.somanuals.com TV manuals search

http://tv.somanuals.com